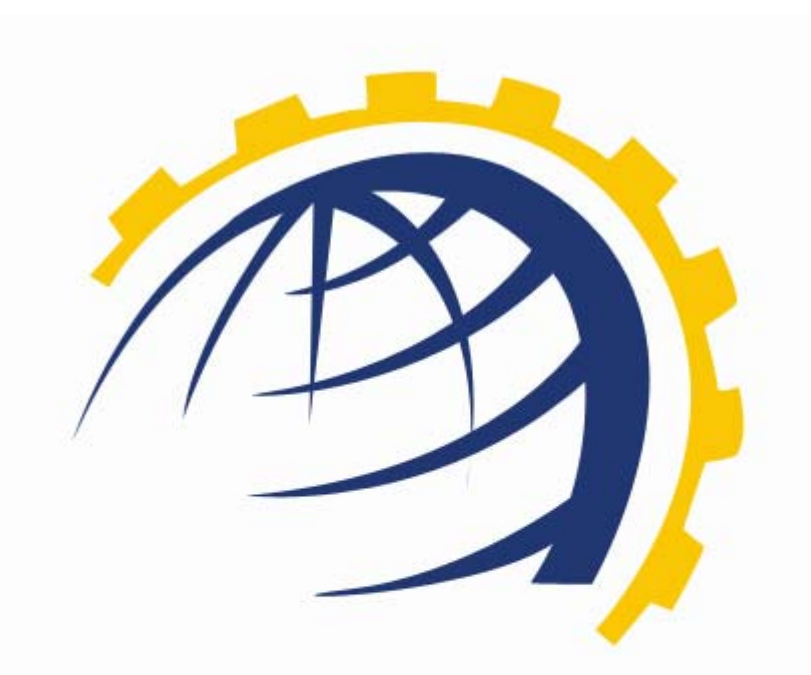

# H O S T I N G CONTROLLER

## HC BLACKBERRY MODULE SERVER CONFIGURATION User Manual

© Hosting Controller 1998 – 2009. All Rights Reserved.

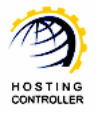

## Contents

| Proprietary Notice                                     | 3  |
|--------------------------------------------------------|----|
| Document Conventions                                   | 3  |
| Target Audience                                        | 3  |
| Introduction                                           | 4  |
| About HC                                               | 4  |
| HC Installation                                        | 4  |
| HC Pre-requisites and Working                          | 4  |
| About BlackBerry Server                                | 5  |
| Key Features                                           | 6  |
| Before Installation                                    | 6  |
| Post Installation Steps                                | 8  |
| Steps to Follow                                        | 8  |
| Enable BlackBerry Serv <mark>er</mark>                 | 8  |
| Add BlackBerry Server                                  | 2  |
| Managing BlackBe <mark>rry En</mark> terprise Server 1 | .5 |
| Contact Us 1                                           | 7  |

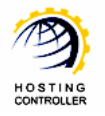

## Proprietary Notice

© 2009 Hosting Controller. All Rights Reserved.

This document is the property of, and contains proprietary information of Hosting Controller. No part of this document may be reproduced or transmitted in any form or by any means, electronic or mechanical, including photocopying or recording, for any purpose other than consideration of the technical contents without the written acquiescence of a duly authorized representative of Hosting Controller.

## Document Conventions

| TERMS/<br>SYMBOLS | WHAT THEY MEAN?                                                                                                    |
|-------------------|----------------------------------------------------------------------------------------------------|
| BOLD              | The 'Bold & UPPERCASE' text is used to highlight vital terms in the<br>d <mark>ocument.</mark>                                                                                                    |
| $\bigcirc$        | This symbol is used as a sign for NOTE. It reminds about certain noteworthy steps or takes your attention towards the significant tasks to be done or gives additional information for your ease. |
|                   | This symbol is used as a sign for WARNING. It highlights some steps<br>that cannot be skipped or should be followed as stated to avoid errors<br>and confusion.                                   |

## **Target Audience**

This document is intended for **HOST ADMINISTRATORS/RESELLERS/WEB ADMINISTRATORS** who need to install, configure and manage BlackBerry Server with **HC**. It explains all the technicalities and functionalities of server configuration in detail. In addition to that, it also states the required steps to ensure flawless working of BlackBerry Server with HC.

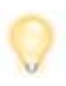

It is assumed that you have successfully installed **HC** and performed all the prerequisites to configure a BlackBerry Server.

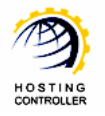

## Introduction

#### About HC

It enables web hosting companies to manage all their servers both Windows & Linux through centralized interface. You can add multiple mail servers within a cluster and offer MS-Exchange & SharePoint hosting. You can expand your business with HC, from one server to cluster of servers. It allows you to add new clusters as per your requirements.

#### HC Installation

You have to first install it on database server having windows operating system. It can be a standalone server and can have other roles such as Web, Mail and DNS as per your requirements. For further assistance, refer to <u>HC Installation Guide</u>.

#### HC Pre-requisites and Working

Before Installation, you should know the pre-requisites of **HC**. You have to install **Microsoft SQL Server**. Instead of this, if you want, you can also download **HC** installer, in which **MSDE** is bundled free, depending on your requirements. You have to install Mail Server such as **Mail Enable** or any other. For websites, you have to install **IIS** and **DNS**.

Following figure illustrates working of **HC** in a cluster environment:

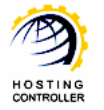

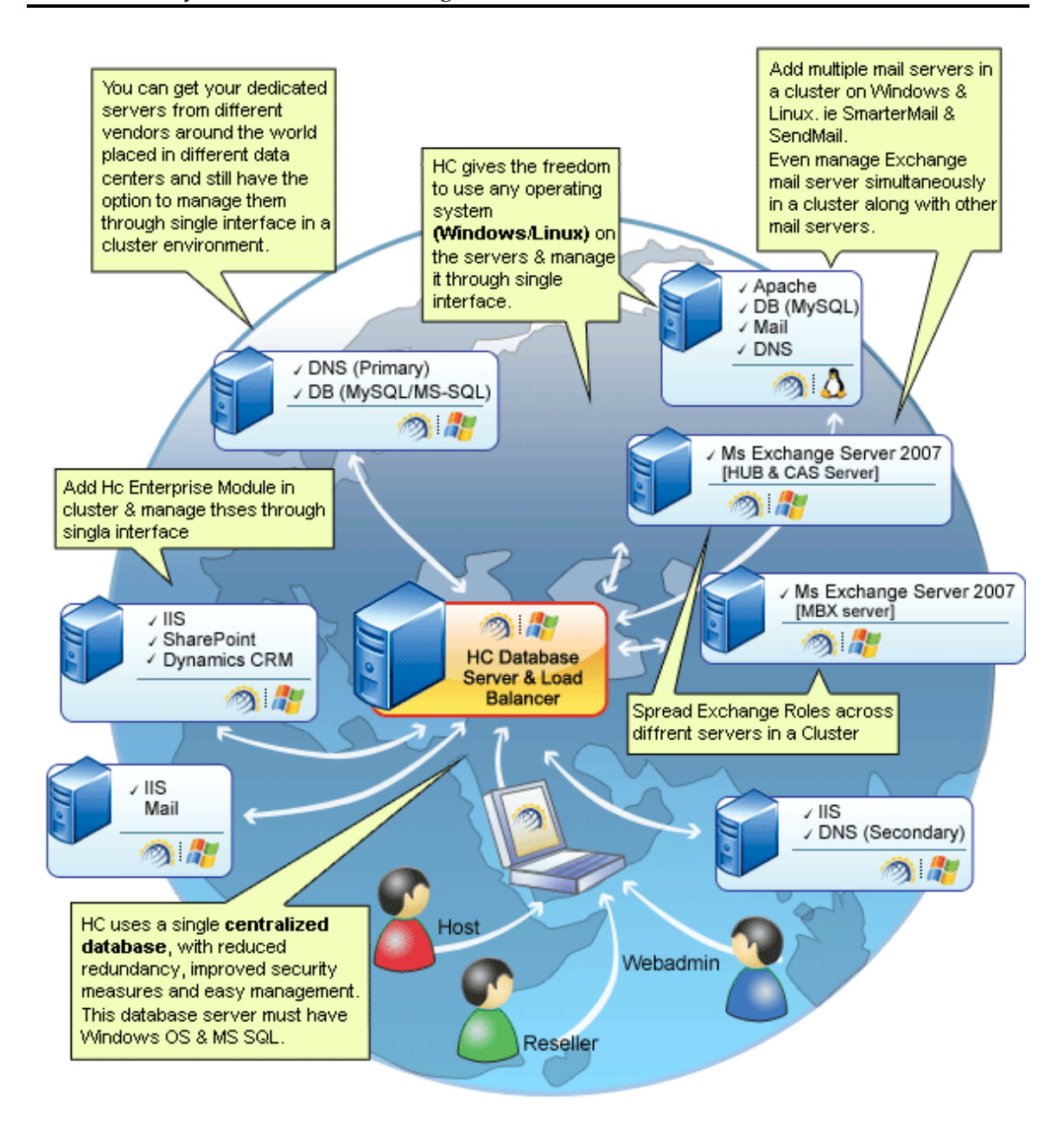

#### About BlackBerry Server

BlackBerry<sup>®</sup> Enterprise Server redefines power and flexibility for IT administrators. Engineered for mission critical environments, you gain built in availability, powerful administrative features, efficient monitoring tools and advanced security in a platform that can grow with your company.

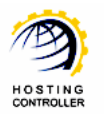

With BlackBerry® Enterprise Server for Microsoft® Exchange, your employees will have push-based access to the following applications on their Black Berry Smart Phones.

- Microsoft Exchange email
- Microsoft Exchange calendar, contacts and scheduling
- Instant messaging applications such as Microsoft® Office Live Communications Server 2005 and Microsoft® Office Live Communications Server 2007.
- > Web-based, Java® ME and Web Services applications
- Other enterprise applications and systems such as Customer Relationship Management (CRM) and Enterprise Resource Planning (ERP)

#### **Key Features**

Some of the salient features of BlackBerry® Enterprise Server are as follows:

- For IT Administrators
  - Advanced Mobile Management through administrative console
  - Built-in High Availability and Reliability
  - o Enhanced Application Deployment and Management
  - o BlackBerry® Enterprise Transporter Tool

#### For End Users

- o Remote File Access
- Email Folder Management
- o Enhanced Calendar Functionality
- o Synchronization of public and private contacts
- o Flag emails for follow up
- o Listen to Windows Media Audio (WMA) files

### **Before Installation**

- BlackBerry Server is mail server dependant. It is functional only if your mail server is MS Exchange Server 2007 otherwise not.
- On BlackBerry Server, install HC as a Subsequent Server.

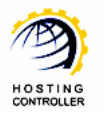

Prior to install HC and BlackBerry Server, you must know the followings:

- > Three different components are involved in BES configuration, that are:
  - BlackBerry Enterprise Server (BES)
  - o BES User Admin Client
  - o BES User Admin Service
- All these components can be installed on three different systems but HC should be installed on the server where BESUserAdminClient.exe is placed.
- HC communicates with BES User Admin Client that further communicates with BES User Admin Service. This BES user administration service finally communicates with BES Server. Therefore, it implies that HC should be installed on the system which contains BES User Admin Client.

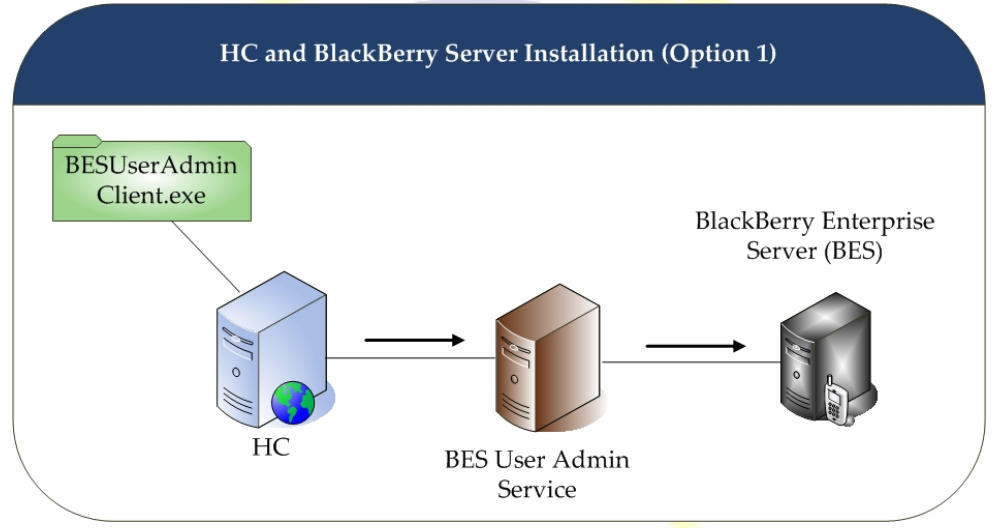

*Figure 01: HC and BlackBerry Installation (Option 1)* 

It is to inform that the above image illustrates the recommended installation. You can install BES User Admin Client, BES User Admin Service and HC on the same server as well.

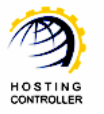

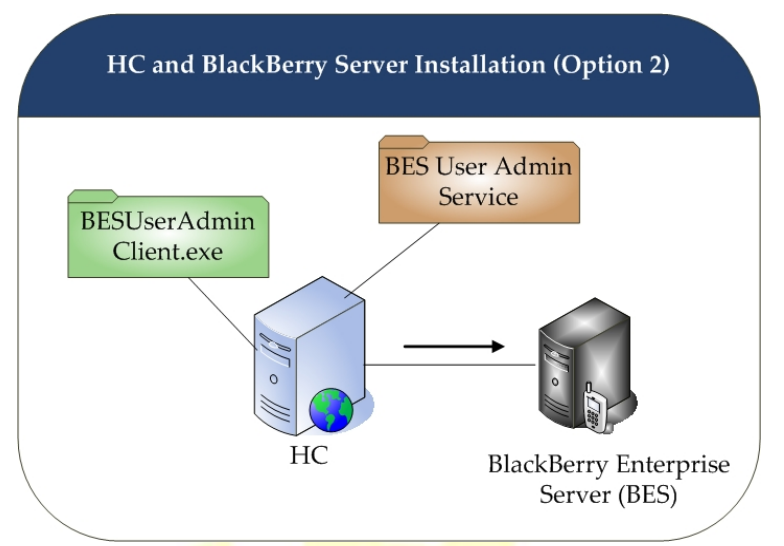

*Figure* 02: *HC and BlackBerry Installation* (Option 2)

- **BES User Admin Client** and **BES User Admin Service** can reside on same system.
- It is recommended by RIM (BES Provider) not to install **BES User Admin Service** and **BES Server** on the same server/machine.

## Post Installation Steps

Once you have installed **HC** and **BlackBerry Server**, you need to configure the entire setup. You have to follow these steps as stated, to omit faults & errors during BlackBerry Server configuration.

#### Steps to Follow

Configuration of BlackBerry Server comprises of mainly two steps i.e. **Enable BlackBerry Server** and **Add BlackBerry Server**. Later sections of this document describe each of them in detail.

#### Enable BlackBerry Server

Follow these steps to enable BlackBerry Server for your cluster.

1. Login as Host Administrator to Control Panel

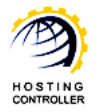

| Control Panel | Login                                                                                                    |
|---------------|----------------------------------------------------------------------------------------------------|
|               | Username : hostadmin<br>Password : ••••••<br>Language : English M                                                                                                    |
|               | If you have forgotten your password, click<br>on the "Forgot Password" link to have a<br>reminder sent to you at the e-mail address<br>you specified during registration.<br>[Forgot Password ] |
| p             | owered by Hosting Controller                                                                                                    |

2. After successful login, following screen is displayed:

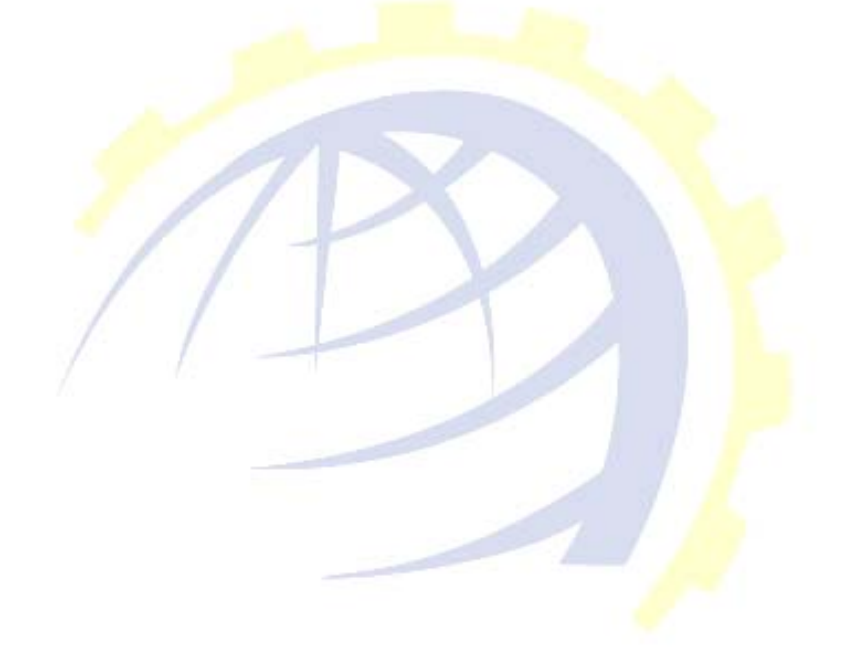

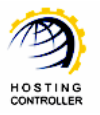

| ting_Controller                                               |                                                                    |                                                                                                    | 100                                                           | 1.           | 1 1 1 1 1 1 1 1 1 1 1 1 1 1 1 1 1 1 1 | 140                     |
|---------------------------------------------------------------|--------------------------------------------------------------------|----------------------------------------------------------------------------------------------------|---------------------------------------------------------------|--------------|---------------------------------------|-------------------------|
| General<br>Server Manager<br>User Manager<br>Domains          | Welcom<br>Hosting Controll<br>an ideal applicat<br>environment for | e !<br>er is complete hosting automat<br>ion to diversify web hosting se<br>both Windows & Linux servers | tion solution and<br>revers in cluster<br>5. This is all what | Profile Disp | Jay<br>ngs Password                   | Online Q<br>Tutorials L |
| Hosting Manager<br>Hosting Plans<br>Billing System<br>Reports | Vou need to put                                                    | your hosting business on auto Control Panel Summary ly                                                   | System Information                                            |              |                                       |                         |
|                                                               | Available Server                                                   | 5                                                                                                    | Total Instances                                               |              | Resource Usage                        | e                       |
| Toolbox                                                       | Web Server                                                         |                                                                                                    | 1                                                             |              | 0 Websites                            |                         |
| Tesle                                                         | DNS Server                                                         |                                                                                                    | 1                                                             |              | 0 DNS Zones                           |                         |
| Auto Signup                                                   | Mail Server                                                        |                                                                                                    | 1                                                             |              | 0 Mail Domains                        |                         |
| Auto Signup                                                   | Database Server                                                    |                                                                                                    | 1                                                             |              | 0 Databases                           |                         |
|                                                               | SharePoint Serve                                                   | r                                                                                                    | 0                                                             |              | 0 SharePoint Si                       | tes                     |
| System                                                        | Linux Family                                                       |                                                                                                    |                                                               |              |                                       |                         |
|                                                               | No Linux server f                                                  | ound                                                                                                    |                                                               |              |                                       |                         |
| My Server<br>Migration                                        | Servers Status                                                     | Plans Tickets                                                                                            |                                                               |              |                                       |                         |
|                                                               | Server Name                                                        |                                                                                                    | Status                                                        |              |                                       |                         |
| Help                                                          | All servers up an                                                  | d running.                                                                                               |                                                               |              |                                       |                         |
| Trouble Ticket                                                |                                                                    |                                                                                                    |                                                               |              |                                       |                         |
| / Hodele Hekee                                                |                                                                    |                                                                                                    |                                                               |              |                                       |                         |

3. Go to "General >> Server Manager" as highlighted in the previous screenshot. It opens following screen:

| Server Name : Advance Search ]  My Servers  Add Server  Global Settings  Manage Your Servers  Total Servers : 0 | Manage Your Servers Total Se   | Global<br>Settings |
|----------------------------------------------------------------------------------------------------|--------------------------------|--------------------|
|                                                                                                    | Sum Years 📃 🖉 ( Advance Sumb ) | s)                 |

4. Go to "Global Settings". It opens following screen:

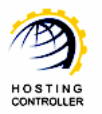

| Server Manag | er :: Global Settings                       |                                    | 0                  |
|--------------|---------------------------------------------|------------------------------------|--------------------|
| Windows Fa   | mily Linux Family                           | My Servers Add Server              | Global<br>Settings |
| Web Server   | DNS Server Mail Server Database Server Shar | rePoint Server Dynamics CRM Server |                    |
| Web Server   | :                                           |                                    |                    |
|              | Services                                    | Options                            |                    |
|              | User Accounts                               | Serv-U FTP                         |                    |
|              | ODBC DSN                                    | 🗹 Enable                           |                    |
|              | COM Registration                            | Enable                             |                    |
|              | Index Server Catalogs                       | Enable                             |                    |
|              | ASPFusion Components                        | Enable                             |                    |
|              | Sub-Domains                                 | 🔽 Enable                           |                    |
|              | Domain Registration                         | Enable                             |                    |
|              | IP Based Domains                            | Enable                             |                    |
|              | FrontPage Extension                         | Enable                             |                    |
|              | Shared SSL                                  | Enable                             |                    |
|              | ACL Adjustments                             | Enable                             |                    |
|              |                                             |                                    |                    |

5. Select "Windows Family >> Mail Server". It opens following screen:

| Windows Farr  | nily Linux Fa  | mily           |                 |        |             |                                 |
|---------------|----------------|----------------|-----------------|--------|-------------|---------------------------------|
| Web Server    | DNS Server     | Mail Server    | Database Server | ShareF | oint Server | Dynamics CRM Server             |
| Mail Server : |                |                |                 |        | <b>V</b>    |                                 |
|               | Services       |                |                 |        | Options     |                                 |
|               | Mail Enabled   |                | 1 -             |        | 🗹 Enable    |                                 |
|               |                |                |                 |        | 🗹 IMail (h  | http://Ipswitch.com)            |
|               |                |                |                 |        | 🗌 MailMax   | < (http://SmartMax.com)         |
|               |                |                |                 |        | 🗌 IceWarp   | p (http://IceWarp.com)          |
|               | Select Mail Se | rvers :        |                 |        | 🗖 MailEna   | ble ( http://MailEnable.com)    |
|               |                |                |                 |        | 🗌 MDaem     | on (http://AltN.com)            |
|               |                |                | 0               |        | 🗆 Smarter   | rMail (http://SmarterTools.com) |
|               |                |                | 2 -             |        | Exchange    | ge2007 (http://Microsoft.com)   |
|               | BlackBerry Er  | nterprise Serv | /er             |        |             |                                 |
|               | BlackBerry Ser | rvice          | 3 -             |        | Enable      | (Exchange2007 Only)             |
|               | Mailbox Prope  | erties         |                 |        |             |                                 |
|               | Mailbox Size   |                |                 |        | Server Def  | fault 💌                         |
|               |                |                |                 |        |             |                                 |

First of all enable Mail Service then select Mail Server. Select the mail server as **Exchange 2007** (as it is the only mail server that supports BlackBerry Server) and then enable **BlackBerry Enterprise Server**. Select your required options from the list for other services as well and select "Save Settings". It updates the changes and enables BlackBerry Server for your cluster as shown below:

1

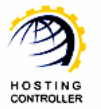

| Windows    | Family Linux Family                      |             |              |                                 |
|------------|------------------------------------------|-------------|--------------|---------------------------------|
| Web Serv   | er DNS Server Mail Server Database Serve | er 🛛 ShareF | oint Server  | Dynamics CRM Server             |
| Mail Serve | r:                                       |             | $\checkmark$ |                                 |
|            | Services                                 |             | Options      |                                 |
|            | Mail Enabled                             |             | 🗹 Enable     |                                 |
|            |                                          |             | 🗌 IMail (H   | http://Ipswitch.com)            |
|            |                                          |             | 🗖 MailMax    | × (http://SmartMax.com)         |
|            |                                          |             | 🗌 IceWar     | p (http://IceWarp.com)          |
|            | Select Mail Servers :                    |             | MailEna      | ble ( http://MailEnable.com)    |
|            |                                          |             | 🗌 MDaem      | ion (http://AltN.com)           |
|            |                                          |             | Smarte       | rMail (http://SmarterTools.com) |
|            |                                          |             | Exchange     | ge2007 (http://Microsoft.com)   |
|            | BlackBerry Enterprise Server             |             |              |                                 |
|            | PlackBarry Service                       |             | V Faabla     | (5                              |

#### Add BlackBerry Server

To make your server a BlackBerry Server, you have to add a server and assign it a role such as BlackBerry Server. Follow these steps to make your server a BlackBerry Server.

1. Go to "General >> Server Manager"

|    | nin encounin   cangua                                         |    | English                                                                                                    |                                                                            |                          |                              |
|----|---------------------------------------------------------------|----|----------------------------------------------------------------------------------------------------|----------------------------------------------------------------------------|--------------------------|------------------------------|
| st | ng_Controller                                                 |    |                                                                                                    | 1000                                                                       | - 1 - 1 m                |                              |
| K  | General<br>Server Manager<br>User Manager<br>Domains          |    | Welcome !<br>Hosting Controller is complete hosting automa<br>ideal application to diversify web hosting s<br>environment for both Windows & Linux server<br>you need to put your hosting business on auto | ation solution and<br>ervers in cluster<br>rs. This is all what<br>o pilot | Profile Displa<br>Settin | ay Change Change Quick Unixs |
| 7  | Hosting Manager<br>Hosting Plans<br>Billing System<br>Reports | l  | Message Center Control Panel Summary Windows Family                                                                                                    | System Information                                                         |                          |                              |
|    |                                                               | ١. | Available Servers                                                                                                    | Total Instances                                                            | 5                        | Resource Usage               |
| D  | Toolbox                                                       |    | Web Server                                                                                                    | 1                                                                          |                          | 0 Websites                   |
|    | Tools                                                         |    | DNS Server                                                                                                    | 1                                                                          |                          | 0 DNS Zones                  |
|    | Auto Signup                                                   | 4  | Mail Server                                                                                                    | 1                                                                          |                          | 0 Mail Domains               |
|    |                                                               | Ľ. | Database Server                                                                                                    | 1                                                                          |                          | 0 Databases                  |
| _  |                                                               | 1  | Linux Family                                                                                                    | 0                                                                          |                          | o sharepoint sites           |
|    | System                                                        |    | No Linux conjectioned                                                                                                    |                                                                            |                          |                              |
|    | My Server<br>Migration                                        |    | Servers Status Plans Tickets                                                                                                    |                                                                            |                          |                              |
|    |                                                               | 4  | Server Name                                                                                                    | s                                                                          | tatus                    |                              |
|    | Help                                                          |    | All servers up and running.                                                                                                    |                                                                            |                          |                              |
| 9  | Trouble Ticket<br>Message Center                              |    |                                                                                                    |                                                                            |                          |                              |

It opens following screen:

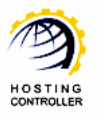

| Manage Your Servers              | Add Server | Global<br>Settings |
|----------------------------------|------------|--------------------|
| Server Name : [ Advance Search ] | ( Jan Star | R                  |

2. Go to "Add Server", it opens following screen:

| endly Name :                               |        | Enterprisebb 💌<br>192.168.0.237 |                                |  |  |
|--------------------------------------------|--------|---------------------------------|--------------------------------|--|--|
| mary IP Address :                          |        |                                 |                                |  |  |
| erating System :                           |        | Windows Family                  |                                |  |  |
| nat is the Role of this Server in the Clus | ster?  |                                 |                                |  |  |
| Server Role                                | Role ( | Capacity                        | Purposing                      |  |  |
| U Web Server                               | 700    | Websites                        | Everyone(Reseller, End User) 💌 |  |  |
| DNS Server                                 | 500    | DNS Zones                       | Everyone(Reseller, End User) 💌 |  |  |
| Mail Server                                | 500    | Mail Domains                    | Everyone(Reseller, End User) 💌 |  |  |
| BlackBerry Server                          | 30     | Activations                     | Everyone(Reseller, End User) 💌 |  |  |
| Database Server                            | 300    | Databases                       | Everyone(Reseller, End User) 💌 |  |  |
| SharePoint Server                          | 700    | SharePoint Sites                | Everyone(Reseller, End User)   |  |  |
| Dynamics CRM Server                        | 700    | CRM Sites                       | Everyone(Reseller, End User) 💌 |  |  |

• Friendly Name:

It is the list of available servers; you can select one as per your requirements.

*Primary IP Address:* It is the unique IP Address of the selected Server.

#### • Operating System:

It shows the supported operating system.

- *Server Role:* It allows you to select role for the server, you are going to add.
- Role Capacity:

It shows the maximum limit of supported domains/DNS/mail domains/databases/Activations on Web/DNS/Mail/Database/BlackBerry Server respectively.

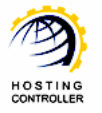

• Purposing:

It allows you to specify end user for the selected server. You can dedicate your server to only resellers as well as to everyone according to your requirements.

3. Select "Next" to proceed, it opens following screen:

| BlackBerry Server                   |                                                 |  |  |  |  |  |
|-------------------------------------|-------------------------------------------------|--|--|--|--|--|
| General Settings                    |                                                 |  |  |  |  |  |
| Admin Client Server Name :          | Enterprisebb                                    |  |  |  |  |  |
| Admin Client Path :                 | c:\blackberry\installation\bb client add Browse |  |  |  |  |  |
| Admin Client Password :             | •••••                                           |  |  |  |  |  |
| Confirm Password :                  | •••••                                           |  |  |  |  |  |
| Admin Service Server Name :         | EnterpriseBB                                    |  |  |  |  |  |
| BlackBerry Enterprise Server Name : | EnterpriseBB                                    |  |  |  |  |  |
|                                     | Add Server                                      |  |  |  |  |  |

- Admin Client Server Name: It is the name of the server where BESUserAdminClient.exe is placed and HC is installed.
- Admin Client Path: Select "Browse" to specify the exact path, where BESUserAdminClient.exe is placed.
- Admin Client Password: It is a password that BESUserAdminClient.exe uses to communicate with BES User Admin Service. It is created at the time of BES User Admin Service installation.
- *Confirm Password:* Re-type the password for confirmation.
- Admin Service Server Name: Specify name of the server where BES User Admin Service is installed or you wish to install.
- BlackBerry Enterprise Server Name:
   Specify BlackBerry Enterprise Server name in this field.

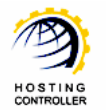

Select "Add Server" to apply the changes. It adds a BlackBerry Server with the specified information.

## Managing BlackBerry Enterprise Server

In order to manage BlackBerry Server, logon as a Reseller/Web Admin and follow these steps as stated:

1. Go to "Toolbox >> Tools" section as shown below:

| <b>S</b> | General<br>Server Manager                                                                                                    | Tools :: Options  |                      |                                                      |                     |                                         |                       |
|----------|----------------------------------------------------------------------------------------------------|-------------------|----------------------|------------------------------------------------------|---------------------|-----------------------------------------|-----------------------|
|          | User Manager<br>Domains                                                                                                    |                   |                      |                                                      |                     |                                         |                       |
| ~        | Hosting Manager<br>Hosting Plans<br>Billing System<br>Reports                                                                 | Mail Manager      | BlackBerry           | SharePoint                                           | Dynamics CRM        | DNS Manager                             |                       |
|          | Toolbox<br>Tools<br>Auto Signup                                                                                               | Stats Manager     | Database Manager     | DSN Manager                                          | Domain Registration | FrontPage Manager                       |                       |
|          | <b>System</b><br>My Server<br>Migration                                                                                       | Scripting Manager | Index Server Manager | ASPFusion                                            | COM Manager         | SSL Manager                             |                       |
| 2        | Help<br>Trouble Ticket                                                                                                    | Ruby On Rails     |                      |                                                      |                     |                                         |                       |
| ۲<br>و   | Select "Black                                                                                                    | «Berry", it ope   | ens following        | screen:                                              |                     |                                         |                       |
|          | Gelect "Black                                                                                                    | KBerry", it ope   | ens following        | screen:                                              |                     |                                         |                       |
| 2        | Select "Black<br>Fools :: BlackBerry<br>Mail Domain Nam                                                                       | xBerry", it ope   | ens following        | screen:                                              |                     |                                         |                       |
|          | Gelect "Black<br>Mail Domain Nam                                                                                              | xBerry", it ope   | ens following        | screen:                                              |                     | T                                       | otal Mail Domains : 4 |
|          | Gelect "Black<br>Mail Domain Nam<br>BlackBerry                                                                                | xBerry", it ope   | ens following        | screen:                                              |                     | Т                                       | otal Mail Domains : 4 |
|          | Gelect "Black<br>Mail Domain Nam<br>BlackBerry<br>Mail Domain                                                                 | xBerry", it ope   | ens following        | screen:<br>arch ]                                    |                     | Tr<br>Web Mail Access                   | otal Mail Domains : 4 |
|          | Gelect "Black<br>Gelect "Black<br>Mail Domain Nam<br>Mail Domains<br>BlackBerry<br>Mail Domains<br>BlackBerry<br>Mail Domains | xBerry", it ope   | ens following        | SCREEN:<br>arch ]<br>Owner<br>webadmin1              |                     | Tr<br>Web Mail Access<br>Web Mail       | otal Mail Domains : 4 |
|          | Select "Black<br>Mail Domain Nam<br>Mail Domain Nam<br>BlackBerry<br>Mail Domains<br>BlackBerry<br>Mail Domains<br>C 1.com    | xBerry", it ope   | ens following        | SCREEN:<br>arch ]<br>Owner<br>webadmin1<br>webadmin1 |                     | Web Mail Access<br>Web Mail<br>Web Mail | otal Mail Domains : 4 |

3. Select your required mail domain and then select "BlackBerry" to activate BlackBerry services on the mailboxes of the selected mail domain. It shows all the mailboxes for the selected mail domain as:

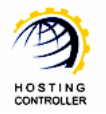

| Fools :: BlackBerry :: Mail Domains :: Mailboxes |                    | 00                  |  |
|--------------------------------------------------|--------------------|---------------------|--|
| Mailbox : All M                                  | 0                  |                     |  |
| Mailboxes of "app2.com"                          |                    | Total Mailboxes : 1 |  |
| Activate Reset Password User Statistics          |                    |                     |  |
| Display Name                                     | Email Address      | Status              |  |
| • webadmin1                                      | webadmin1@app2.com | Not Activated       |  |

4. Select your required mailbox and then activate BlackBerry services on the selected mailbox. Selecting "Activate" opens following screen:

| Activate BlackBerry in "NewTest.com" |                              |  |  |  |  |  |
|--------------------------------------|------------------------------|--|--|--|--|--|
| Activation Settings                  |                              |  |  |  |  |  |
| Display Name :                       | webadmin1                    |  |  |  |  |  |
| Email Address :                      | webadmin1@NewTest.com        |  |  |  |  |  |
| Activation Password :                | Random Password              |  |  |  |  |  |
| Password Validity :                  | 48 hours (maximum 720 hours) |  |  |  |  |  |
| T Policy :                           | No Policy Found              |  |  |  |  |  |
|                                      | Activate BlackBerry          |  |  |  |  |  |

Display Name:

It is the name of the mailbox, for which you are going to activate BlackBerry services.

• Email Address:

It is the email address of the mailbox user, that you are going to activate.

• Activation Password:

Select the checkbox to assign it a randomly generated password. To assign a password of your own choice, uncheck this checkbox.

- *Password Validity:* Specify number of hours after which the password gets expire.
- *IT Policy:* Select IT policy from the list as required.

Select "Activate BlackBerry". It activates BlackBerry services for the selected mailbox user with the specified information.

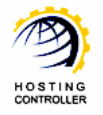

## Contact Us

In case of any ambiguity/query regarding HC and BlackBerry configurations, please feel free to contact us at <a href="mailto:support@hostingcontroller.com">support@hostingcontroller.com</a>

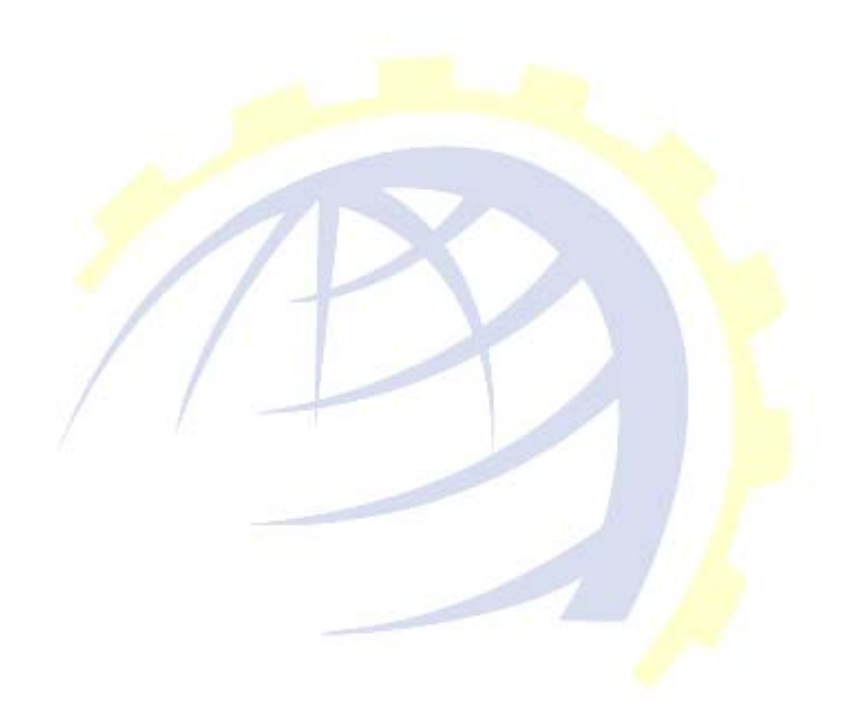